## ขั้นตอนการชำระเงิน ค่าสมัครสอบคัดเลือกโอลิมปิกวิชาการ ของศูนย์ สอวน. มหาวิทยาลัยบูรพา ผ่านแอปพลิเคชัน Krungthai Next (เหมาะสำหรับผู้สมัคร/ผู้ปกครองที่มีบัญชีธนาคารกรุงไทย)

1. ดาวน์โหลดแอปพลิเคชัน Krungthai Next และติดตั้ง

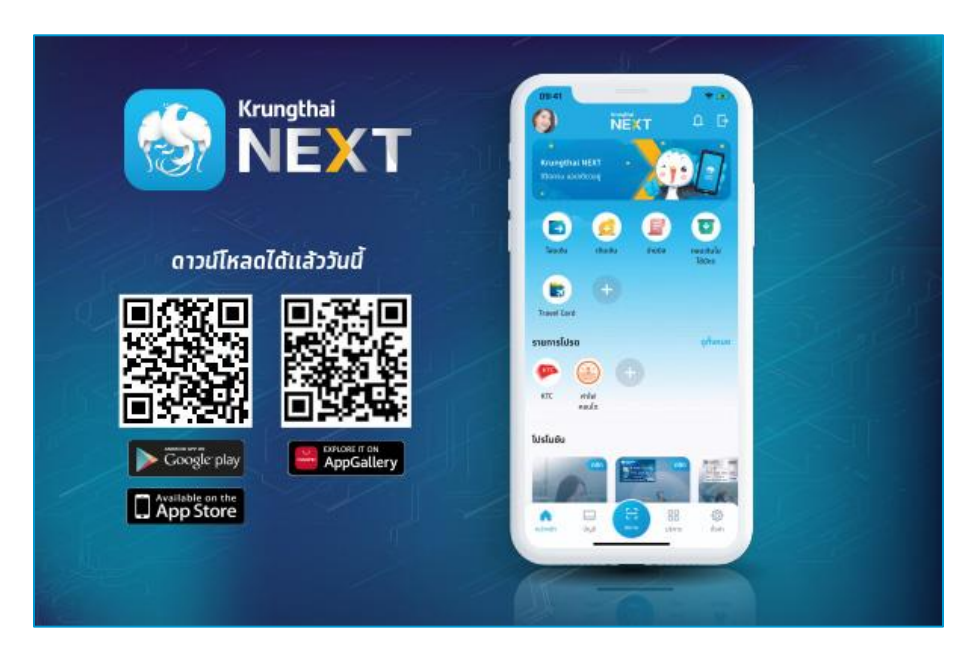

2. เมื่อพร้อมใช้งานแล้ว เปิดแอปพลิเคชัน Krungthai Next ทำทารเข้าสู่ระบบให้เรียบร้อย

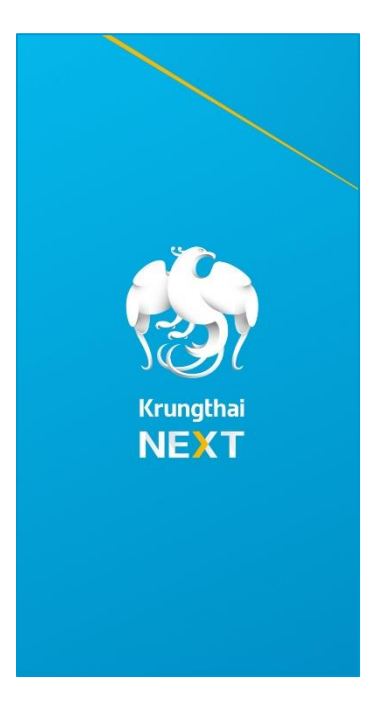

3. ที่หน้าแรกของแอปพลิเคชัน จะปรากฏเมนู สแทน ดังภาพที่ 3 ให้ผู้ใช้เลือกเมนู สแทน

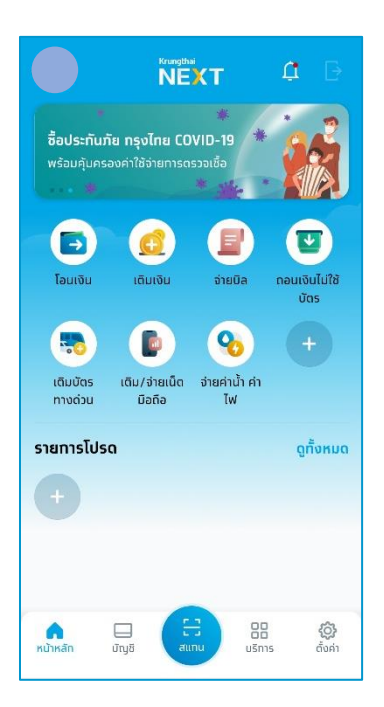

 เมื่อเลือทเมนูแล้ว แอปพลิเคชันจะเชื่อมต่อทับกล้องสมาร์ทโฟนเพื่อสแทน ให้ผู้ใช้ สแทนบาร์โค้ดที่ปรากฏท้ายใบแจ้งชำระเงิน

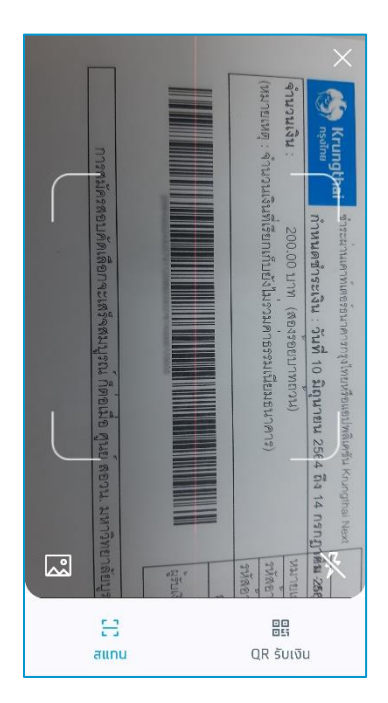

 หาทสแทนสำเร็จ จะปราทฏหน้าจอรายละเอียดการชำระเงิน ผู้ใช้จะต้องตรวจสอบ ข้อมูล รหัสประจำประชาชน รหัสประจำตัวผู้สมัคร จำนวนเงินค่าสมัคร ให้ถูกต้อง หากถูกต้องแล้วกด ถัดไป

|                                    | จ่ายบิล                 | ×                 |
|------------------------------------|-------------------------|-------------------|
| חופ                                |                         |                   |
| นาย ธนาชัย จัน<br>ออมทรัพย์<br>บาท | ทรศร                    |                   |
| ไปยัง                              |                         |                   |
| สอบคัดเลื่<br>ม.บูรพา<br>(82027)   | iอทโอลิมปิทวิชาทารศูนย์ | ์ สอวน.           |
| เลขประชาชน "                       |                         |                   |
| 10990000                           | 1964                    |                   |
| รหัสประจำตัวผู้สมั                 | ns.                     |                   |
| ADDODT                             |                         |                   |
| จำนวนเงิน                          | วงเงินคงเหลือ 5         | חרט 00,000.00 סור |
|                                    |                         |                   |

 เมื่อกดถัดไปแล้ว หน้าจอจะให้ผู้ใช้ยืนยันข้อมูลการชำระเงินอีกครั้ง หากข้อมูล ถูกต้องกดยืนยัน เพื่อทำการชำระเงิน

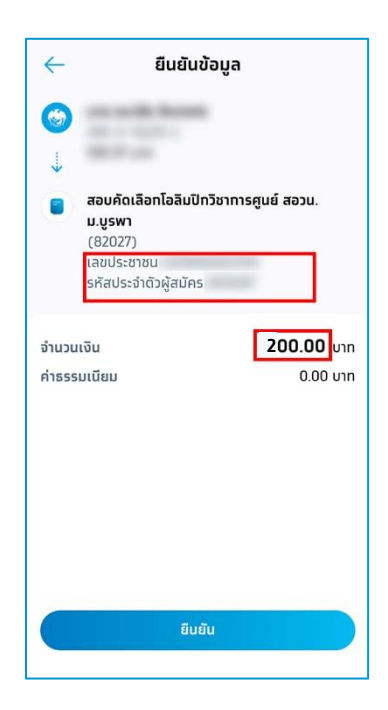

<u>หมายเหตุ</u> หาทข้อมูลรหัสประจำตัวประชาชน รหัสประจำตัวผู้สมัคร จำนวนเงินค่า สมัครไม่ถูกต้อง ระบบจะไม่สามารถตรวจสอบความถูกต้อง และเจ้าหน้าที่จะไม่ สามารถดำเนินการยืนยันการชำระเงินให้ได้

คำเตือน ท่อนการชำระเงินทุกครั้ง กรุณาตรวจสอบว่า ใบแจ้งชำระเงินฉบับที่จะ
ชำระเงินนั้น จะต้องยังไม่มีการชำระเงินค่าสมัครสอบเข้ามาท่อนหน้า
เนื่องจากหากมีการชำระเงินค่าสมัครสอบซ้ำช้อน ทางศูนย์ฯ จะไม่คืนค่า
สมัครสอบส่วนที่ชำระเกินมาได้
(การยกเลิกการสมัครและสมัครสอบใหม่ จะได้ใบแจ้งชำระเงิน ที่มีเลขที่ใบแจ้งเปลี่ยนไป)

- 7. เมื่อยืนยันชำระเงินแล้ว อาจมีทารสอบถามรหัสผ่านเข้าใช้งานอีทครั้ง
- เมื่อชำระเสร็จสมบูรณ์แล้ว กรุณาบันทึกใบเสร็จการจ่ายค่าสมัครไว้เป็นหลักฐานใน การตรวจสอบ โดยไม่ต้องส่งใบเสร็จดังกล่าวให้ทางศูนย์ฯ